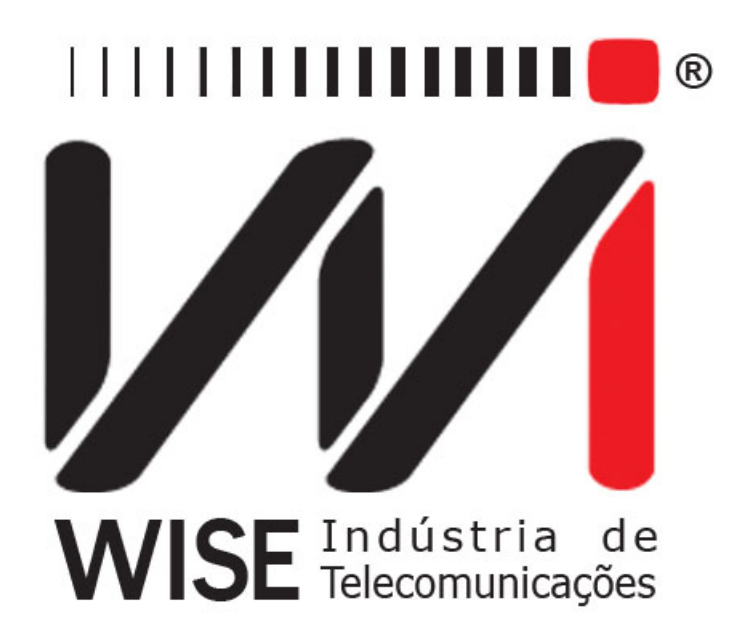

# Manual de Operação Certificador

Versão: 1 Revisão: 4 Janeiro/2011

#### Direitos de edição

- Este manual foi elaborado pela equipe da **Wise Indústria de Telecomunicações**. Nenhuma parte ou conteúdo deste manual pode ser reproduzido sem autorização por escrito da **Wise Indústria de Telecomunicações**.
- A Wise Indústria de Telecomunicações se reserva o direito de modificar seus produtos, assim como o conteúdo de seus manuais, a qualquer momento, sem aviso prévio, de acordo com as próprias necessidades.
- Como os produtos da **Wise Indústria de Telecomunicações** se mantém em constante aperfeiçoamento, algumas características podem não estar inclusas nos manuais, sendo anexadas ao produto em adendos.
- Qualquer contribuição ou crítica que possa melhorar a qualidade deste produto ou manual será bem vinda pela equipe da empresa.
- Se o conteúdo deste manual estiver em desacordo com a versão do equipamento fornecido ou seu manuseio, por favor, entre em contato com a empresa:

**Telefone/Fax:** 55-61-3486-9100 **E-mail:** wise@wi.com.br

#### Wise Indústria de Telecomunicações

Setor de Indústria Bernardo Sayão SIBS quadra 01 conjunto D lote 12 Núcleo Bandeirante – Brasília – DF – Brazil CEP 71736-104 Visite a nossa Home Page: http://www.wi.com.br

# Sumário

| 1        | Introdução             | 3 |
|----------|------------------------|---|
| <b>2</b> | Line Configuration     | 3 |
| 3        | Ethernet Configuration | 4 |
| 4        | Teste de certificação  | 5 |
| <b>5</b> | Apêndice A             | 9 |
|          |                        |   |

## 1 Introdução

A criação de novas funcionalidades para produtos da Wise possibilita aumentar a demanda por nossos produtos, bem como a fidelidade dos clientes. O módulo Certificador permite que a empresa prestadora de serviços tenha uma forma mais automatizada e segura de controlar a qualificação da linha feita pelo técnico de campo. Neste módulo, foi criado um cliente que roda no TSW800TP e se comunica com um servidor web, desenvolvido pela Atlas-IT. Não é necessário conhecer detalhes do sistema de gestão (ordem de serviços e suas notas ou boletins). Basta apenas enviar para o servidor um pacote com os parâmetros necessários para certificar a linha. A entrada de parâmetros é feita manualmente pelo técnico e, ao efetuar o teste, o TSW800TP irá conferir com a tabela de certificação se a linha está aprovada e enviar esse resultado, junto com as medidas e os parâmetros digitados pelo técnico.

## 2 Line Configuration

Para se efetuar os testes de certificação, primeiramente é necessário estabelecer uma conexão entre o equipamento e o ISP (INTERNET SERVICE PROVIDER). Ao selecionar a opção LINE CONFIGURATION, será exibida a tela a seguir, onde se escolhe o modo de conexão xDSL (LINE MODE) a ser utilizado, os canais virtuais (VC1 e VC2), o protocolo de conexão a Internet e dependendo deste protocolo, o login e senha necessários a essa conexão. O normal é configurar apenas um canal virtual (VC1). Em casos especiais pode-se ter um segundo canal virtual configurado (VC2). Os protocolos podem ser PPPoE, RFC2684(MER), IPoA e BRIDGE.

| Line Mode | Auto     | _ |
|-----------|----------|---|
| Protocol  | PPPoE    |   |
| VC1.VPI   | 0        | 4 |
| VC1.VCI   | 35       | 4 |
| VC2       | Disabled | _ |
| Login     | wise02   |   |
| Password  | wise     |   |

Figura 2.1: xDSL Line Configuration

Para editar cada um dos parâmetros, movimente a seleção com as teclas  $\uparrow e \downarrow$  até a linha desejada pressione  $\rightarrow$  ou F4 (EDIT).

Para seleção do modo, use as teclas  $\uparrow$  ou  $\downarrow$  para mover a seleção e a tecla F4 para selecionar o modo desejado. No caso do VPI e VCI, use as teclas F2(-) ou F3 (+) ou ainda  $\uparrow$  e  $\downarrow$  para incrementar ou decrementar o valor. Para o login e senha, utilize as teclas alfanuméricas e a tecla F3 (DELETE) para a edição. A tecla F2 (abc, ABC, 123) seleciona se as teclas alfanuméricas assumem letras minúsculas, maiúsculas ou números, respectivamente. Os caracteres espaço e "@" podem ser inseridos pressionando-se a tecla DATA duas ou três vezes, e os caracteres "-", "\_" e "#" pressionando-se ERROR repetidamente.

No caso do protocolo escolhido ser RFC2684(MER) é exibida uma outra tela de configuração com outros parâmetros de conexão, conforme a figura.

No caso do protocolo escolhido ser RFC2684 (IPoA), uma outra tela de configuração com outros parâmetros de conexão aparece, como mostra a figura abaixo.

No caso do protocolo escolhido ser BRIDGE, surge a opção IP MODE, que pode ser configurado como <u>DHCP</u> ou <u>FIXED</u>. Caso <u>FIXED</u> seja escolhido, novas opções irão aparecer abaixo como visto na figura 2. Caso <u>DHCP</u> seja escolhido, os IPs serão obtidos por DHCP.

| WAN IF                      | 1192.168.1.60 | 10:5 |
|-----------------------------|---------------|------|
| WAN Mask                    | 255.255.255.0 |      |
| WAN Gateway                 | 192.168.1.1   |      |
| DNS 1                       | 8.8.8.8       |      |
| DNS 2                       | 8.8.4.4       |      |
| Local Modem IP              | 10.0.0.254    |      |
| Local IP                    | 10.0.0.1      |      |
| Local Mask                  | 255.0.0.0     |      |
| Press Edit to change parame | ters          |      |
| Home                        | Edit          |      |

Figura 2.2: Parâmetros em modo MER

| VCI.VPI                    | ĮU –                          |  |
|----------------------------|-------------------------------|--|
| VC1.VCI                    | 35                            |  |
| VC2                        | Disabled                      |  |
| WAN IP                     | 192.168.1.60<br>255.255.255.0 |  |
| WAN Mask                   |                               |  |
| WAN Gateway                | 192.168.1.1                   |  |
| DNS 1                      | 8.8.8.8                       |  |
| DNS 2                      | 8.8.4.4                       |  |
| Press Edit to change param | eters                         |  |

Figura 2.3: Configuração em modo IPoA

| Protocol | Bridge   | 2  |
|----------|----------|----|
| VC1.VPI  | 0        | 41 |
| VC1.VCI  | 35       | 4  |
| VC2      | Disabled |    |
| IP Mode  | DHCP     | •  |

Figura 2.4: Configuração em modo bridge

| VCI.VCI                    | 35                                                                 | 10.00         |
|----------------------------|--------------------------------------------------------------------|---------------|
| VC2                        | Disabled                                                           | <u>+</u><br>+ |
| IP Mode                    | Fixed                                                              |               |
| WAN IP                     | 192.168.1.60<br>255.255.255.0<br>192.168.1.1<br>8.8.8.8<br>8.8.4.4 |               |
| WAN Mask                   |                                                                    |               |
| WAN Gateway                |                                                                    |               |
| DNS 1                      |                                                                    |               |
| DNS 2                      |                                                                    |               |
| Press Edit to change param | eters                                                              |               |

Figura 2.5: Configuração com ip fixo

## **3** Ethernet Configuration

Antes de certificar a linhar é necessário configurar o equipamento. O cabo ethernet deve ser conectado para a obtenção do MAC do modem. Esta opção permite a troca dos parâmetros de

conexão do modo ETHERNET. Utilize as teclas  $\uparrow e \downarrow$  para mover a seleção até a linha desejada, as teclas F4 (EDIT) e as setas ou teclas alfanuméricas para modificar as opções. Terminada a edição ou seleção pressione F4 (OK) para aceitar ou F1 (CANCEL) para cancelar.

| Mode:        | Automatic 👱                          |  |
|--------------|--------------------------------------|--|
| Ip Address:  | 10.0.0.1                             |  |
| Subnet Mask: | 255.255.255.0<br>10.0.0.2<br>8.8.8.8 |  |
| Gateway Ip:  |                                      |  |
| DNS Server:  |                                      |  |
| MAC Address: | 00:50:C2:7F:80:00                    |  |
| MAC Address: | 00:50:C2:7F:80:00                    |  |

Figura 3.6: LAN Configuration

Para obter as informações necessárias automaticamente, caso o modem esteja configurado para DHCP, escolha a opção AUTOMATIC no parâmetro MODE. Se for escolhida a opção MANUAL, o usuário terá que editar todos os parâmetros mostrados na tela de maneira que o equipamento esteja na mesma rede que o modem do cliente. O MAC não precisa ser mudado, deve-se procurar conservar o original (default) do aparelho. Somente altere este valor se isto for requerido pelo teste a ser feito. O valor original é restaurado sempre que se aciona a opção FACTORY DEFAULT na tela DEVICE SETUP (HOME $\rightarrow$ SYSTEM $\rightarrow$ SETUP).

#### 4 Teste de certificação

A figura abaixo contém os tópicos contidos na aba LINE.

|             |              |            | 18% 💶<br>10:36 |
|-------------|--------------|------------|----------------|
| 1. Test Via | a Line (Shov | wtime)     |                |
| 2. Line Co  | nfiguration  |            |                |
| 3. Modem    | Emulation (  | Through Mo | de)            |
|             |              |            |                |
| o. Sistema  | de Gestao    | wise       |                |
|             |              |            |                |
|             |              |            |                |
|             |              |            |                |

Nela, selecione a opção 1, TEST VIA LINE (SHOWTIME), pressionando a tecla START/STOP, de modo a abrir a tela a seguir. Nesta, escolha a aba ACTIONS (tecla F3) e selecione a opção 6 (CERTIFICATION), utilizando as teclas  $\uparrow$ ,  $\downarrow$  e START/STOP ou apertando a tecla 6.

| 100%        | SHOWTIME   | 0:1:6 ADSL2+_A |
|-------------|------------|----------------|
| Results     | DownStream | UpStream       |
| Rate        | 23876 kpbs | 979 kpbs       |
| Max Rate    | 23876 kpbs | 1084 kpbs      |
| SNR Margin  | 4.7 dB     | 6.50 dB        |
| Attenuation | 0.0 dB     | 6.30 dB        |
| Power       | 12.0 dBm   | 0.0 dBm        |
| Capacity    | 100.00 %   | 90.31 %        |
| Delay       | 1.2 ms     | 6.8 ms         |

Na página da figura a seguir, preencha o campo da velocidade contratada, essa informação é utilizada para a seleção do perfil da linha (apêndice A) e os paramêtros usados para que o equipamento possa realizar as medidas necessárias à avaliação da certificação da linha. O equipamento deve estar sincronizado antes de passar para a próxima tela.

| HOME->ADSL->TEST VIA LINE<br>CERTIFICATION DATA |      |        | 98% (<br>3:58 |  |
|-------------------------------------------------|------|--------|---------------|--|
| Velocidade:                                     | 50   | D Kbps | -             |  |
|                                                 |      |        |               |  |
|                                                 |      |        |               |  |
|                                                 |      |        |               |  |
|                                                 |      |        |               |  |
| Home                                            | View | Edit   | Ok            |  |

O equipamento realizará medições que serão comparadas com valores estabelecidos de modo a certificar a linha ou não. As grandezas medidas são: *DOWN RATE, MAX DOWN RATE, DOWN SNR, DOWN ATTENUATION, RESISTANCE e DISTANCE*, sendo que estes dois últimos são valores aproximados. Vide próxima tela.

| Velocity 500 Kbps | Profile    | 1184           |
|-------------------|------------|----------------|
| Results           | Value      | Certification  |
| Down rate         | 1024 Kbps  | 1065 Kbps      |
| Max down rate     | 7 108 Kbps | 74 10 Kbps     |
| Down SNR          | 21.5 dB    | 12 dB          |
| Down attenuation  | 19.2 dB    | 30 dB          |
| Resistance        | 330 ohm    | 290 < R <= 575 |
| Distance          | 1.2 Km     | 1.0 < D <= 2.0 |
| Home V            | iew        | Ok             |

Após clicar em OK, em uma próxima tela será realizado um teste de erros CRC, o equipamento deve ficar 5 minutos em teste e a linha deve apresentar 2 ou menos erros.

| SHOWTIM | E                  | 0:20:33 |               |
|---------|--------------------|---------|---------------|
| Туре    | Local              | Remote  | Certification |
| CRC     | 1                  | 0       | 2             |
| FEC     | 0                  | 0       | -             |
| HEC     | 0                  | 0       | -             |
| Result  | Line not certified |         |               |
| 1.1     | View               |         | Ok            |

Se houver tentativa de passar para a próxima tela antes dos 5 minutos a seguinte tela irá aparecer.

| Type<br>CRC<br>FEC<br>HEC | Warning Construction of the single sector of the single sector of the si | atio |
|---------------------------|----------------------------------------------------------------------------------------------------|------|
| Resul                     | t Line not certified                                                                                                    |      |

Se a linha for reprovada a seguinte tela será mostrada.

| SHOWTIME | 🔕 Warning 🗾 🔹 🖂 🗙            |              |
|----------|------------------------------|--------------|
| Туре     | A Linha reprovada!           | ertification |
| CRC      | Favor checar todo o circuito | 2            |
| FEC      | e tentar novamente.          | -            |
| HEC      |                              | -            |
| D        | na nak antifad               |              |

Se ela passar em ambos os testes, nas próximas telas é possível ver os parâmetros que deverão ser preenchidos antes do envio dos dados

| HOME->ADSL->TEST \<br>CERTIFICATION DATA | / <u>IA LINE</u><br>2 | 98% ( <b>CCC</b> )<br>5:01 |
|------------------------------------------|-----------------------|----------------------------|
| Terminal:                                |                       | <u> </u>                   |
| N. BD:                                   |                       |                            |
| RT:                                      |                       |                            |
| Modem atual:                             |                       | <u> </u>                   |
| Serial do modem:                         |                       |                            |
| Sis. operacional:                        |                       | •                          |
| Software PPPoE:                          |                       | <u> </u>                   |
| Home View                                | Edit                  | Ok                         |

Todos os itens são obrigatórios e alguns tem uma quantidade de dígitos necessária para preenchimento.

- Terminal: Número da linha do cliente (8 dígitos)
- N. BD: Número do boletim de defeito (8 dígitos)
- **RT**: Registro telefônica (7 dígitos)
- Sis. operacional: sistema operacional instalado na máquina do cliente
- Software PPPoE: Software ou mecanismo que o cliente utiliza para se conectar a internet
- **TAES**: Termo de Ceite de execução de Serviço (11 Dígitos)
- Projeto escola: Se o cliente pertence ao piloto do projeto escola do governo federal.

|  | -        |
|--|----------|
|  | -        |
|  |          |
|  | <u> </u> |
|  |          |
|  |          |
|  |          |

- Ciente: Cliente presente na hora do serviço.
- Cod. baixa: código referente ao serviço executado, deve manter o formato XDXXXX onde X sempre será numerico (6 dígitos)

Depois do preenchimentos desses dados a seguinte tela irá aparecer para determinar se houve ou não a troca do modem do cliente.

|      | ADSL->TEST VIA LINE<br>CATION DATA 3 | 98% <b>(</b><br>5:04 |
|------|--------------------------------------|----------------------|
| Sim  | Houve troca do mode                  | em?                  |
| Home | View                                 | Ok                   |

Se tiver ocorrido a troca, essa será a próxima tela.

|                    | <u>IA LINE</u><br>4 | 98% ( <b>111</b> )<br>5:05 |          |
|--------------------|---------------------|----------------------------|----------|
| Modem novo:        |                     |                            | <u> </u> |
| Serial modem novo: |                     |                            |          |
| Motivo da troca:   |                     |                            | <u>•</u> |
| Observações:       |                     |                            |          |
| c.                 |                     |                            |          |
| Home               | View                | Edit                       | Ok       |

| Reparo do modem: |          | .49 |
|------------------|----------|-----|
| Tipo reparo:     | <u> </u> |     |
| Observações:     |          |     |
|                  |          |     |
|                  |          |     |
|                  |          |     |
|                  |          |     |
|                  |          |     |

Caso não tenha ocorrido a troca, a seguinte tela irá aparecer para determinar o tipo de reparo feito no modem.

Quando as informações forem enviadas, o equipamento deverá estar sincronizado e conectado a internet, caso contrário será mostrada uma mensagem de erro da informação.

Após essas telas os dados serão enviados e a seguinte telá irá aparecer.

|                                                | ADSL->TEST V<br>CATION DATA   | <u>'IA LINE</u><br>4 | 98% 🧲 |
|------------------------------------------------|-------------------------------|----------------------|-------|
| Reparo do moden<br>Tipo reparo:<br>Observações | : Sim<br>Sucesso<br>Dados env | iados com sucess     | × Ţ   |
| Home                                           | View                          | Edit                 | Ok    |

Os valores utilizados como base de comparação (observados na coluna CERTIFICATION) são extraídos da tabela contida no *Apêndice A*. Os valores medidos encontram-se na coluna VALUE. Observe que o resultado da avaliação da linha é mostrado na mesma tela, sendo que, caso a linha não seja certificada, os resultados reprovados serão destacados com uma tarja azul.

# 5 Apêndice A

|                          |                         |                                |             | PARÂMETROS D | E ACEI       | TAÇÃO ADSL         |       |                     |                  | 7-8-             |                            |       |          |  |
|--------------------------|-------------------------|--------------------------------|-------------|--------------|--------------|--------------------|-------|---------------------|------------------|------------------|----------------------------|-------|----------|--|
|                          | An an an Anna An        |                                | DISTÂNCIA   |              |              | TE                 | STE   | ES DIGITAIS         |                  | TESTES ELÉTRICOS |                            |       |          |  |
| VELOCIDADE<br>CONTRATADA | Rate de DOV/N<br>(Kbps) | PERFIL                         |             | REDE         | S/R<br>(min) | Taxa Ideal de Rate |       | Taxa Mínima de Rate | Atenuação<br>Máx | RESISTÊNCIA DE   | Resistêcia de Isolação (Ω) |       | ição (Ω) |  |
|                          | 21.12                   |                                |             |              | (dB)         | Alcançavel(kbps    | )     | Alcançavel(kbps)    | (dB)             | ENLACE (II)      | A/B                        | A/T   | В/Т      |  |
| 8 Mbps                   | 9.216                   | 9216D_128U_I_F SPEEDY<br>NITRO | ATÉ 1KM     | ETH          | 12           | 12.000             |       | 11.400              | 15               | R ≤ 290          | >10G                       | >5G   | >5G      |  |
| 6 Mbps                   | 6.144                   | 6144_128D_704_64U_I_A          | ATÉ 1KM     | ETH          | 12           | 12.000             |       | 11.400              | 15               | R ≤ 290          | >10G                       | >5G   | >5G      |  |
|                          |                         | 4608_128D_704_64U_1_A          | ATÉ 1KM     | ETH          | 12           | 12.000             |       | 11.400              | 15               | R ≤ 290          | >10G                       | >5G   | >5G      |  |
| 4 Mbps                   | 4 Mbps 4.608            |                                | 1KM ATÉ 2KM | ETH          | 12           | 7.800              |       | 7.410               | 30               | 290 > R ≤ 575    | >1G                        | >500M | >500M    |  |
|                          |                         |                                | 2 ATÉ 3KM   | ETH          | 12           | 5.200              |       | 4.940               | 50               | 575 > R ≤ 880    | >1G                        | >500M | >500M    |  |
|                          |                         | 2.304 2304_128D_704_64U_I_A    | ATÉ 1KM     | ETH          | 12           | 12.000             |       | 11.400              | 30               | R ≤ 290          | >10G                       | >5G   | >5G      |  |
|                          |                         |                                | ATÉ 1KM     | ATM          | 12           | 6.800              |       | 6.460               | 30               | R ≤ 290          | >10G                       | >5G   | >5G      |  |
|                          |                         |                                | 1KM ATÉ 2KM | ETH          | 12           | 7.800              |       | 7.410               | 30               | 290 > R ≤ 575    | >1G                        | >500M | >500M    |  |
| 2 Mhns                   | 2 30.4                  |                                | 1KM ATÉ 2KM | ATM          | 12           | 4.600              |       | 4.370               | 30               | 290 > R ≤ 575    | >1G                        | >500M | >500M    |  |
| 2 mbps                   | 2.504                   |                                | 2 ATÉ 3KM   | ETH          | 12           | 5.200              |       | 4.940               | 50               | 575 > R ≤ 880    | >1G                        | >500M | >500M    |  |
|                          |                         |                                | 2 ATÉ 3KM   | ATM          | 12           | 4.000              |       | 3.800               | 50               | 575 > R ≤ 880    | >1G                        | >500M | >500M    |  |
|                          |                         |                                | 3 ATÉ 3,5KM | ETH/ATM      | 12           | 3.200              |       | 3.040               | 55               | 880 > R ≤ 1010   | >500M                      | >200M | >200M    |  |
|                          |                         | 3,5 ATÉ 4KM                    | ETH/ATM     | 12           | 2.500        |                    | 2.375 | 58                  | 1010 > R ≤ 1150  | >500M            | >200M                      | >200M |          |  |

|                   |                             |               |             | PARÂMETROS D          | E ACET                | ração adsl       |                  |             |                 |                            |               |               |       |       |
|-------------------|-----------------------------|---------------|-------------|-----------------------|-----------------------|------------------|------------------|-------------|-----------------|----------------------------|---------------|---------------|-------|-------|
| 1                 |                             |               |             |                       |                       | TEST             | 'ES DIGITAIS     |             |                 | FESTES ELÉ                 | TRICOS        |               |       |       |
| VELOCIDADE        | Rate de DOWN                | PERFIL        | DISTÂNCIA   | REDE                  | S/R                   | S/R              | Ater             | Atenuação   | DEGIGTÉNOIA DE  | Resistêcia de Isolação (Ω) |               | ação (Ω)      |       |       |
| CONTRATADA (Kbps) | (Kbps)                      |               | DISTANCIA   |                       | (min)<br>(dB)         | Alcançavel(kbps) | Alcançavel(kbps) | Máx<br>(dB) | ENLACE (0)      | A/B                        | A/T           | B/T           |       |       |
|                   | 1 Mbps                      |               | ATÉ 1KM     | ETH                   | 12                    | 12.000           | 11.400           | 30          | R ≤ 290         | >10G                       | >5G           | >5G           |       |       |
| 1 Mbps            |                             |               | ATÉ 1KM     | ATM                   | 12                    | 6.800            | 6.460            | 30          | R ≤ 290         | >10G                       | >5G           | >5G           |       |       |
|                   |                             |               | 1KM ATÉ 2KM | ETH                   | 12                    | 7.800            | 7.410            | 30          | 290 > R ≤ 575   | >1G                        | >500M         | >500M         |       |       |
|                   |                             |               |             | 1184_128D_704_64U_1_A | 1KM ATÉ 2KM           | ATM              | 12               | 4.600       | 4.370           | 30                         | 290 > R ≤ 575 | >1G           | >500M | >500M |
| 500 Kbps          | 1.184 1184_128D_704_64U_I_A | 1.184         | 1.184       |                       | 1184_128D_704_64U_I_A | 2 ATÉ 3KM        | ETH              | 12          | 5.200           | 4.940                      | 50            | 575 > R ≤ 880 | >1G   | >500M |
|                   |                             |               | 2 ATÉ 3KM   | ATM                   | 12                    | 4.000            | 3.800            | 50          | 575 > R ≤ 880   | >1G                        | >500M         | >500M         |       |       |
|                   |                             |               | 3 ATÉ 3,5KM | ETH/ATM               | 12                    | 3.200            | 3.040            | 55          | 880 > R ≤ 1010  | >500M                      | >200M         | >200M         |       |       |
| 250 Kbps          |                             |               | 3,5 ATÉ 4KM | ETH/ATM               | 12                    | 2.500            | 2.375            | 58          | 1010 > R ≤ 1150 | >500M                      | >200M         | >200M         |       |       |
|                   |                             |               | 4 ATÉ 4,5KM | ETH/ATM               | 12                    | 1.550            | 1.395            | 62          | 1150> R ≤ 1260  | >500M                      | >200M         | >200M         |       |       |
| 250 Kbps          | 352                         | 352D_128U_I_A | ACIMA 4,5KM | ETH/ATM               | 6                     | 405              | 385              | 62 🔶        | R > 1260        | >500M                      | >200M         | >200M         |       |       |